# **Roger Access Control System**

# MCT86M-IO-CH-HR Installation Manual

Firmware version: 1.1.30.266 and newer

Document version: Rev D CE

This document contains minimum information that is necessary for initial setup and installation of the device. The detailed description of configuration parameters and functionalities is specified in respective Operating Manual . available at <u>www.roger.pl</u>.

## INTRODUCTION

The reader is designed for operation with MC16 access controller (RACS 5 system) mainly as hotel automation device. Factory new reader is configured with default settings including ID=100 address.

## DEVICE CONFIGURATION

The reader can be configured in regard of various parameters (including address) in order to adapt it to the requirements of specific installation. Device can be configured from VISO v2 management software or RogerVDM utility software.

Note: Remote configuration of device from VISO v2 software is possible only if jumper is placed on MEM contacts (fig. 4). If the jumper is removed then such configuration is blocked. In case of factory new device, jumper is placed on MEM contacts

## **CONFIGURATION WITH VISO V2 PROGRAM**

In RACS 5 v2 system the reader can be installed at site without previous configuration. According to AN006 application note, its address and other settings can be configured from VISO v2 management software and during such configuration the access to its service contacts (fig. 4) is not required.

## **CONFIGURATION WITH ROGERVDM PROGRAM**

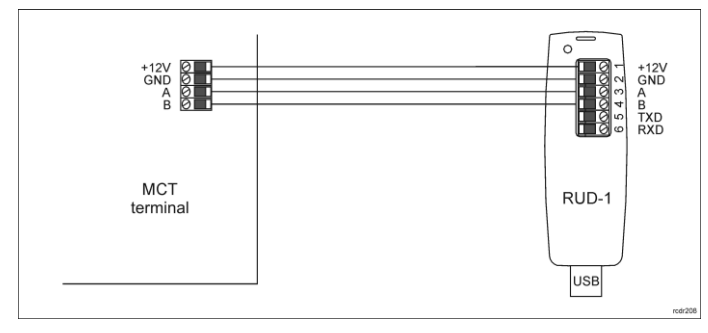

Fig. 1 Connection of MCT device to RUD-1 interface (configuration)

### Programming procedure:

- 1. Connect the device to RUD-1 interface (fig. 1) and connect the RUD-1 to computer's USB port.
- Remove jumper from MEM contacts (fig. 4) if it is placed there. 2.
- Restart the device (switch power supply off and on or short RST contacts for a moment) and orange LED SYSTEM will pulsate. Then within 5 seconds 3. place jumper on MEM contacts.
- Start RogerVDM program, select MCT device, firmware version, RS485 communication channel and serial port with RUD-1 interface.
- 5 Click Connect, the program will establish connection and will automatically display Configuration tab. 6.
- Enter unoccupied RS485 address in range of 100-115 and other settings according to requirements of specific installation. Click Send to Device to update the configuration of device.
- 8.
- Optionally make a backup by clicking Send to File ... and saving settings to file on disk. 9
- Disconnect from RUD-1 interface and leave jumper on MEM contacts to enable further configuration of device from VISO v2 software or remove jumper from MEM contacts to block such remote configuration.

Note: Do not read any cards when reader is configured with RogerVDM.

### MANUAL ADDRESSING

Manual addressing procedure enables configuration of new RS485 address with all other settings unchanged.

Manual addressing procedure:

- Remove all connections from A and B lines.
- Remove jumper from MEM contacts (fig. 4) if it is placed there. 2.
- Restart the device (switch power supply off and on or short RST contacts for 3. a moment) and orange LED SYSTEM will pulsate. Then within 5 seconds place jumper on MEM contacts.

- Enter 3 digits of RS485 address in range of 100-115 with any MIFARE card. Leave jumper on MEM contacts to enable further configuration of device from
- VISO v2 software or remove jumper from MEM contacts to block such remote configuration.
- 6. Restart the device.

Terminals without keypad can be addressed with multiple card readings where the N number of readings emulates digit of the address. Three series of readings with any MIFARE proximity card are necessary to set the address. After each series wait for two beeps and proceed with the next digit. Zero digit is emulated with 10 readings.

## Example:

Programming of ID=101 address with card readings:

- Read card 1 time and wait for two beeps.
- 2. Read card 10 times and wait for two beeps.
- Read card 1 time and wait for two beeps 3. Wait till reader is restarted with the new address. 4.

## MEMORY RESET

Memory reset procedure resets all settings to factory default ones including ID=100 address.

Memory reset procedure:

- Remove all connections from A and B lines. 1.
- Remove jumper from MEM contacts (fig. 4) if it is placed there.
- Restart the device (switch power supply off and on or short RST contacts for 3. a moment) and orange LED SYSTEM will pulsate. Then within 5 seconds place jumper on MEM contacts. 4
- Read any MIFARE card 11 times. 5
- Wait till device confirms reset with long acoustic signal. Leave jumper on MEM contacts to enable further configuration of device from 6.
- VISO v2 software or remove jumper from MEM contacts to block such remote configuration.
- 7. Restart the device.

### **FIRMWARE UPDATE**

The firmware of device can be changed to newer or older version. The update requires connection to computer with RUD-1 interface (fig. 2) and starting RogerVDM software. The latest firmware file is available at www.roger.pl

Firmware update procedure:

- Connect the device to RUD-1 interface (fig. 1) and connect the RUD-1 to 1. computer's USB port.
- Place jumper on FDM contacts (fig. 4). 2
- Restart the device (switch power supply off and on or short RST contacts for 3 a moment) 4. Start RogerVDM program and in the top menu select Tools and then Update
- firmware. In the opened window select device type, serial port with RUD-1 interface, 5
- path to main firmware file (\*.hex) and additional firmware file (\*.cyacd). 6
- Click Update to start firmware upload with progress bar in the bottom. When the update is finished, remove jumper from FDM contacts and restart the device

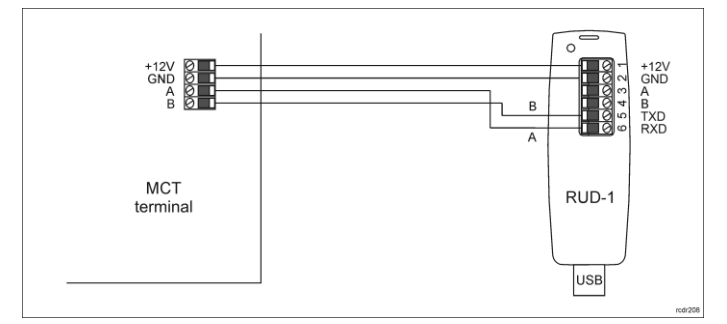

Fig. 2 Connection of MCT device to RUD-1 interface (firmware update)

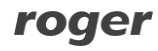

## **APPENDIX**

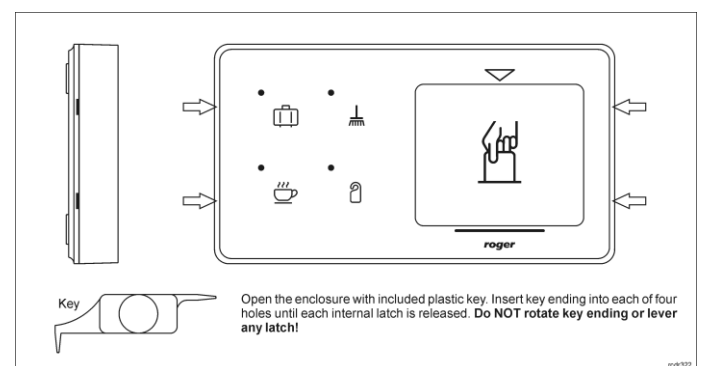

## Fig. 3 Enclosure opening

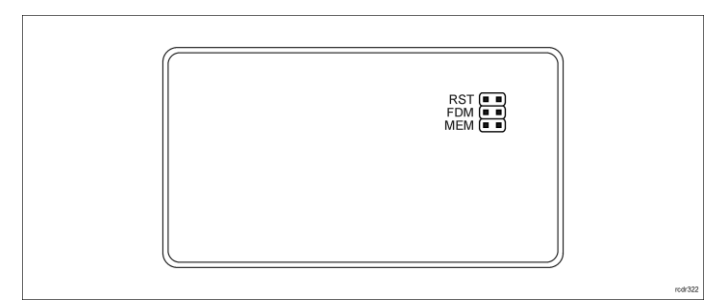

## Fig. 4 Service contacts

| Table 1. Screw terminals |                            |
|--------------------------|----------------------------|
| Name                     | Description                |
| 12V                      | Supply plus                |
| GND                      | Ground                     |
| A                        | RS485 bus, line A          |
| В                        | RS485 bus, line B          |
| IN1                      | IN1 input line             |
| IN2                      | IN2 input line             |
| IN3                      | IN3 input line             |
| IO1                      | IO1 output line            |
| 102                      | IO2 output line            |
| NC                       | REL1 relay output (NC)     |
| COM                      | REL1 relay common terminal |
| NO                       | REL1 relay output (NO)     |

## Table 2. Specification

| Supply voltage            | Nominal 12VDC, min./max. range 10-15VDC                  |  |
|---------------------------|----------------------------------------------------------|--|
| Current consumption       | ~60 mA                                                   |  |
| (average)                 |                                                          |  |
| Inputs                    | Three parametric inputs (IN1IN3) internally              |  |
|                           | connected to the power supply plus through a             |  |
|                           | $5.6k\Omega$ resistor. Approx. 3.5V triggering level for |  |
|                           | NO and NC inputs.                                        |  |
| Relay output              | Relay output (REL1) with single NO/NC contact,           |  |
|                           | 30V/1A DC/AC max. load                                   |  |
| Transistor outputs        | Two (IO1, IO2) open collector outputs,                   |  |
|                           | 15VDC/150mA max. load                                    |  |
| Tamper protection         | Enclosure opening reported to access controller          |  |
| Proximity cards           | 13.56MHz MIFARE Ultralight, Classic, DESFire             |  |
|                           | (EV1, EV2, EV3) and Plus                                 |  |
| Reading range             | Up to 7 cm for MIFARE Ultralight, Classic                |  |
|                           | Up to 4 cm for MIFARE DESFire (EV1, EV2, EV3),           |  |
|                           | Plus                                                     |  |
| Distance                  | 1200m maximal cable length for RS485 bus                 |  |
|                           | between controller and terminal                          |  |
| IP Code                   | IP30                                                     |  |
| Environmental class       | Class II, indoor general conditions, temperature: -      |  |
| (according to EN 50133-1) | 10°C to +50°C, relative humidity: 10 to 95% (no          |  |
|                           | condensation)                                            |  |
| Dimensions H x W x D      | 155 x 85 x 22 mm                                         |  |
| Weight                    | ~180g                                                    |  |
| Certificates              | CE, RoHS                                                 |  |

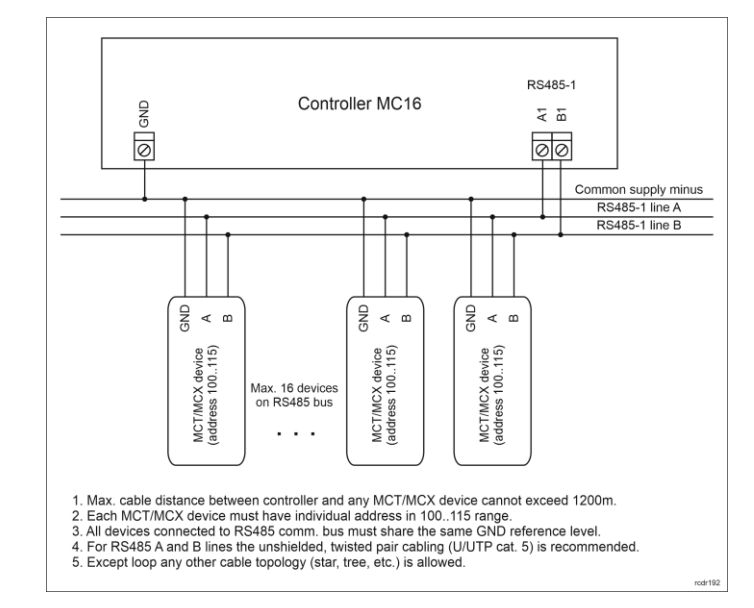

### Fig. 5 Connection of terminals and expanders to MC16 access controller

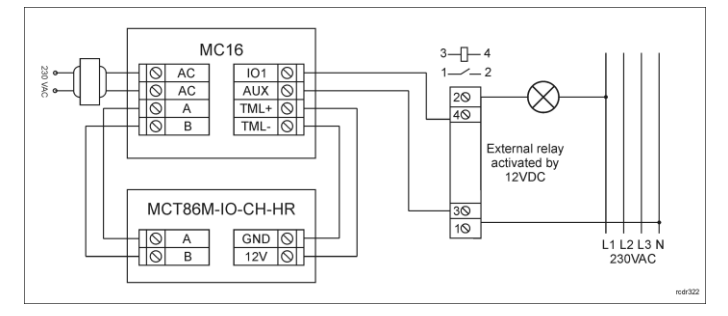

Fig. 6 Typical control of 230VAC supply by terminal with card holder

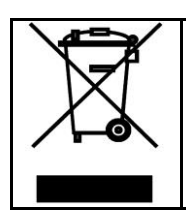

This symbol placed on a product or packaging indicates that the product should not be disposed of with other wastes as this may have a negative impact on the environment and health. The user is obliged to deliver equipment to the designated collection points of electric and electronic waste. For detailed information on recycling, contact your local authorities, waste disposal company or point of purchase. Separate collection and recycling of this type of waste contributes to the protection of the natural resources and is safe to health and the environment. Weight of the equipment is specified in the document.

Contact: Roger Sp. z o. o. sp. k. 82-400 Sztum Gościszewo 59 Tel.: +48 55 272 0132 Fax: +48 55 272 0133 Tech. support: +48 55 267 0126 E-mail: <u>support@roger.pl</u> Web: <u>www.roger.pl</u>

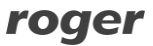